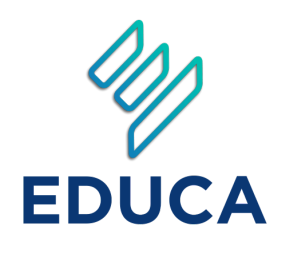

วิธีลงทะเบียน รวมอบรมกับ EDUCA

การลงทะเบียนเพื่อร่วมอบรม พัฒนาวิชาชีพครูกับ EDUCA 2025

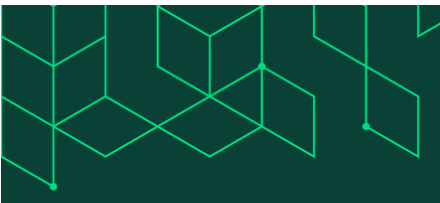

้งานมหกรรมทางการศึกษาเพื่อพัฒนาวิชาชีพครู ในรูปแบบ Online และ Onsite ครั้งที่ 18 The 18<sup>th</sup> Annual Congress for Teacher Professional Development (Online & Onsite)

Powered by All Educators

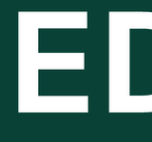

อบรมออนไซต์ The Principal Forum 17 ตุลาคม 2568 ณ หอประชุมคุรุสภา กระทรวงศึกษาธิการ

The Principal Forum 17<sup>th</sup> October 2025 The Teachers' Council Auditorium Hall, Ministry of Education

Hosts

#### EDUCA SUMMIT 2025 **INVENTING FUTURE CITIZENS**

แพลตฟอร์มออนไลน์และออนไซต์ เพื่อการพัฒนาวิชาชีพครู

อบรมออนไลน์ **Online workshop** /seminars

<u> 1 ตุลาคม - 31 ธันวาคม 2568</u> 1<sup>st</sup> Oct - 31<sup>st</sup> Dec 2025

เปิดลงทะเบียน Registration

ุกรกฎาคม 2568 เป็นต้นไป July 2025 onwards

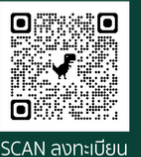

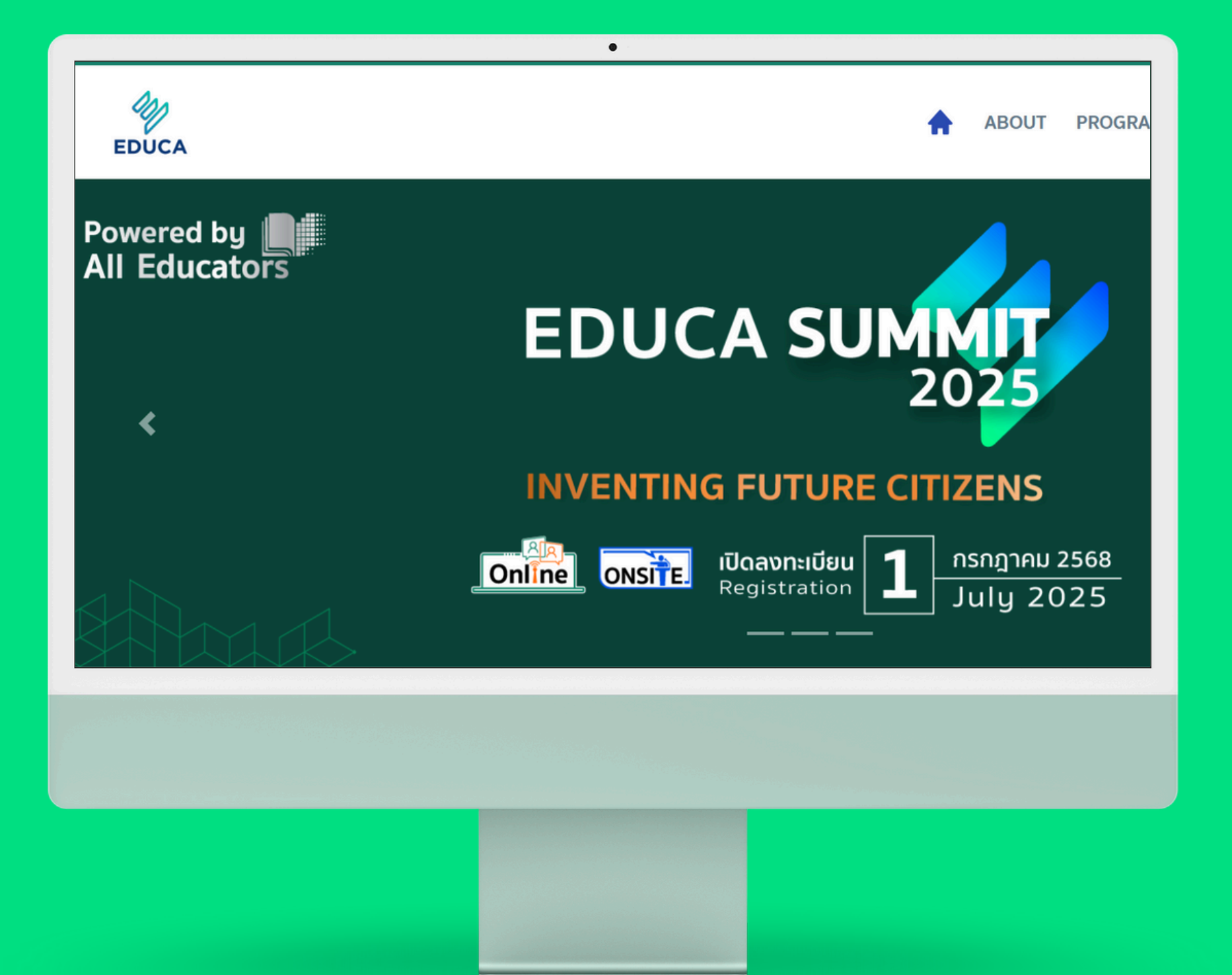

#### เว็บไซต์สำหรับลงทะเบียน และ อบรม EDUCA 2025 event.educathai.com/EDUCA2025

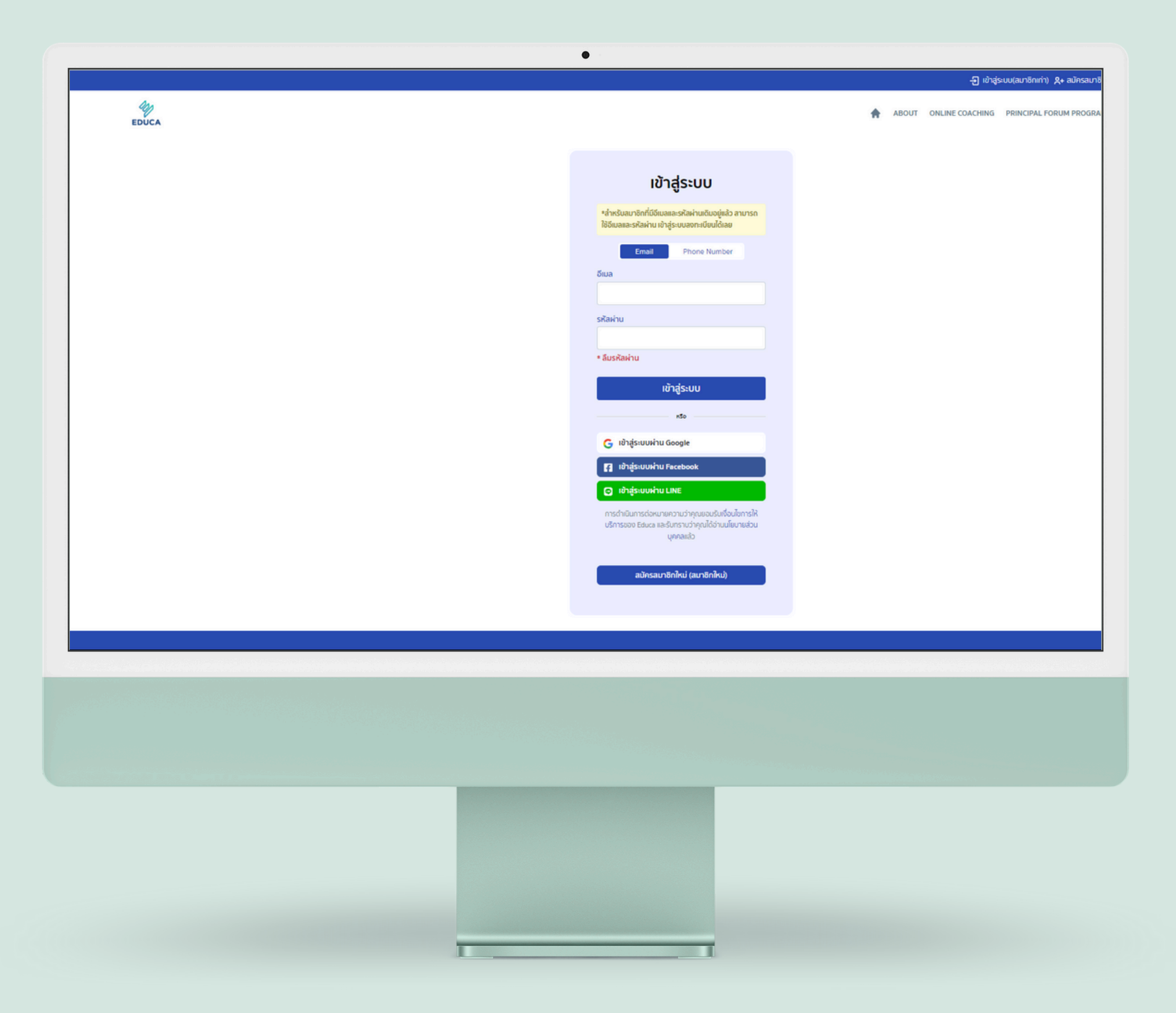

### เข้าสู่ระบบสมาชิก **สมาชิกเกา**

สำหรับ เข้าสู่ระ โดยใส่ สู่ระบบ

สำหรับคุณครูที่เคยเป็นสมาชิกกับ EDUCA แล้ว ให้เลือก เข้าสู่ระบบสมาชิก (สมาชิกเก่า)

โดยใส่ Username และ Password ของท่านเพื่อเข้า สู่ระบบสมาชิก

## ม้าสู่ระบบ(สมาชิกเก่า) 2+ สมัครสมาชิก(สมา Ŵ EDUCA ตั้งรหัสผ่านใหม่ อีเมล ຄັດໄປ

## เข<sup>้</sup>าสู่ระบบสมาชิก **สมาชิกเกาลืมรหัสผาน**

- สำหรับคุณครูที่เคยเป็นสมาชิกกับ EDUCA แล้ว แต่จำรหัสผ่านเดิมไม่ได้
- ให้คลิกเลือก ลืมรหัสผ่าน ใส่ e-Mail ที่สมัคร ระบบจะส่ง Link ในทางอีเมล์ของท่าน เพื่อ "รีเซ็ตรหัสผ่าน"
- หากไม่พบโปรดตรวจสอบในกล่อง Junk Box

## 🕂 เข้าสู่ระบบ(สมาชิกเก่า) 🎗+ สมัครสมาชิก(สมาชิก age TICKET EDUCA ตั้งรหัสผ่านใหม่ อีเมล ຄັດໄປ

### เข้าสู่ระบบสมาชิก สมาชิกเกาลืมรหัสผาน

ส้ำหรัเ ต<sup>้</sup>องก โปรดดี หรือ L

#### สำหรับคุณครูที่เคยเป็นสมาชิกกับ EDUCA แล<sup>้</sup>ว ต<sup>้</sup>องการเปลี่ยน e-Mail ใหม<sup>่</sup>

โปรดติดต่อเจ้าหน้าที่ทาง Inbox Facebook Page หรือ Line OA พิมพ์ @educathai

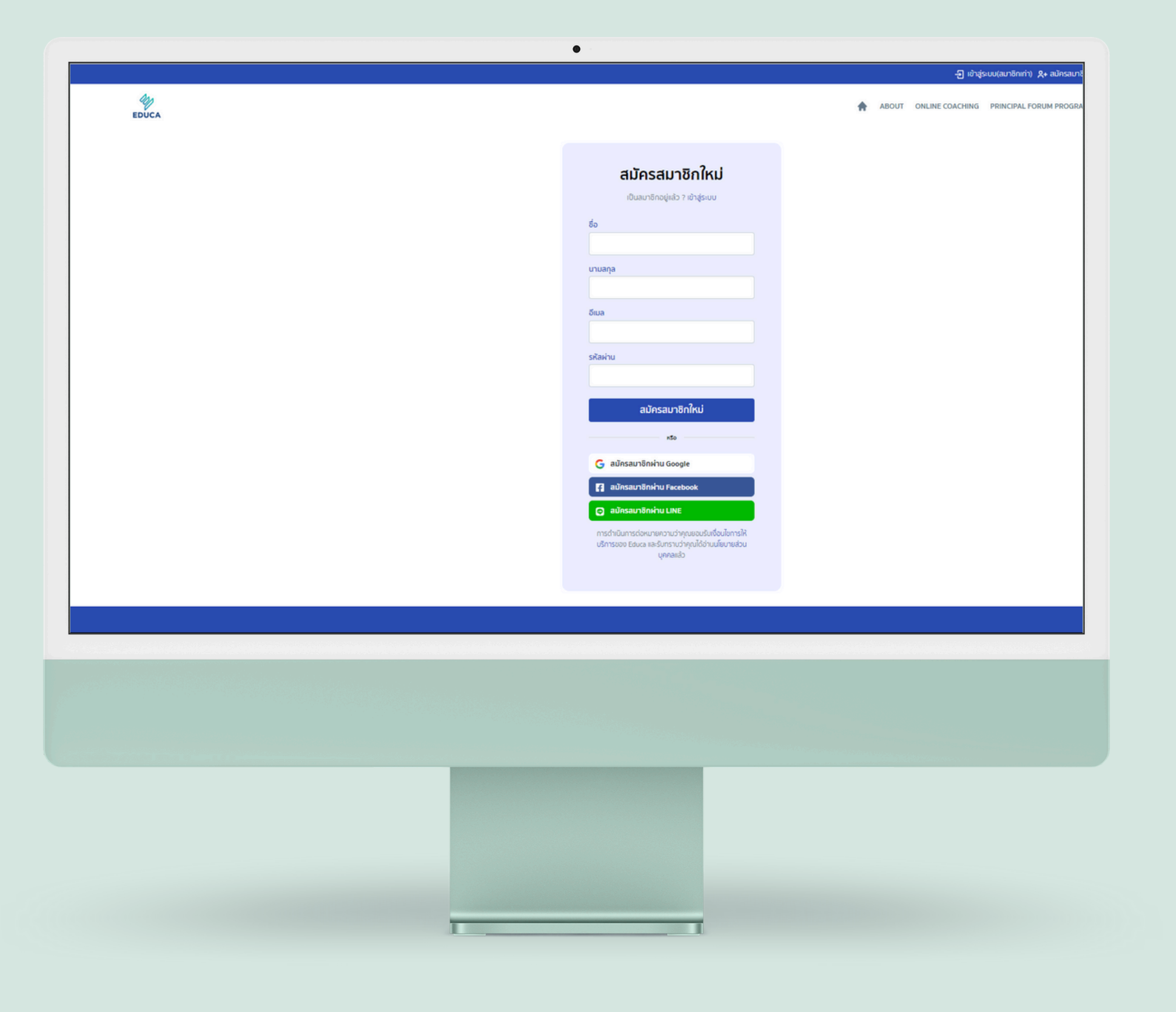

# เข<sup>้</sup>าสู่ระบบสมาชิก **สมาชิกใหม**

#### สำหรับคุณครูที่ไม่เคยเป็นสมาชิก EDUCA ให้เลือกสมัครสมาชิก (สมาชิกใหม่)

- ใส่ชื่อ นามสกุล อีเมล์ และ รหัสผ่าน คลิกปุ่มสมัคร สมาชิกใหม่ ระบบจะตรวจสอบว่า e-mail ของท่านได้ เคยลงทะเบียนแล้วหรือไม่ หากไม่เคยลงทะเบียนจะไป หน้าต่อไป

- หากเคยลงทะเบียนแล้วโปรดติดต่อเจ้าหน้าที่ทาง Inbox Facebook Page หรือ Line OA พิมพ์ @educathai

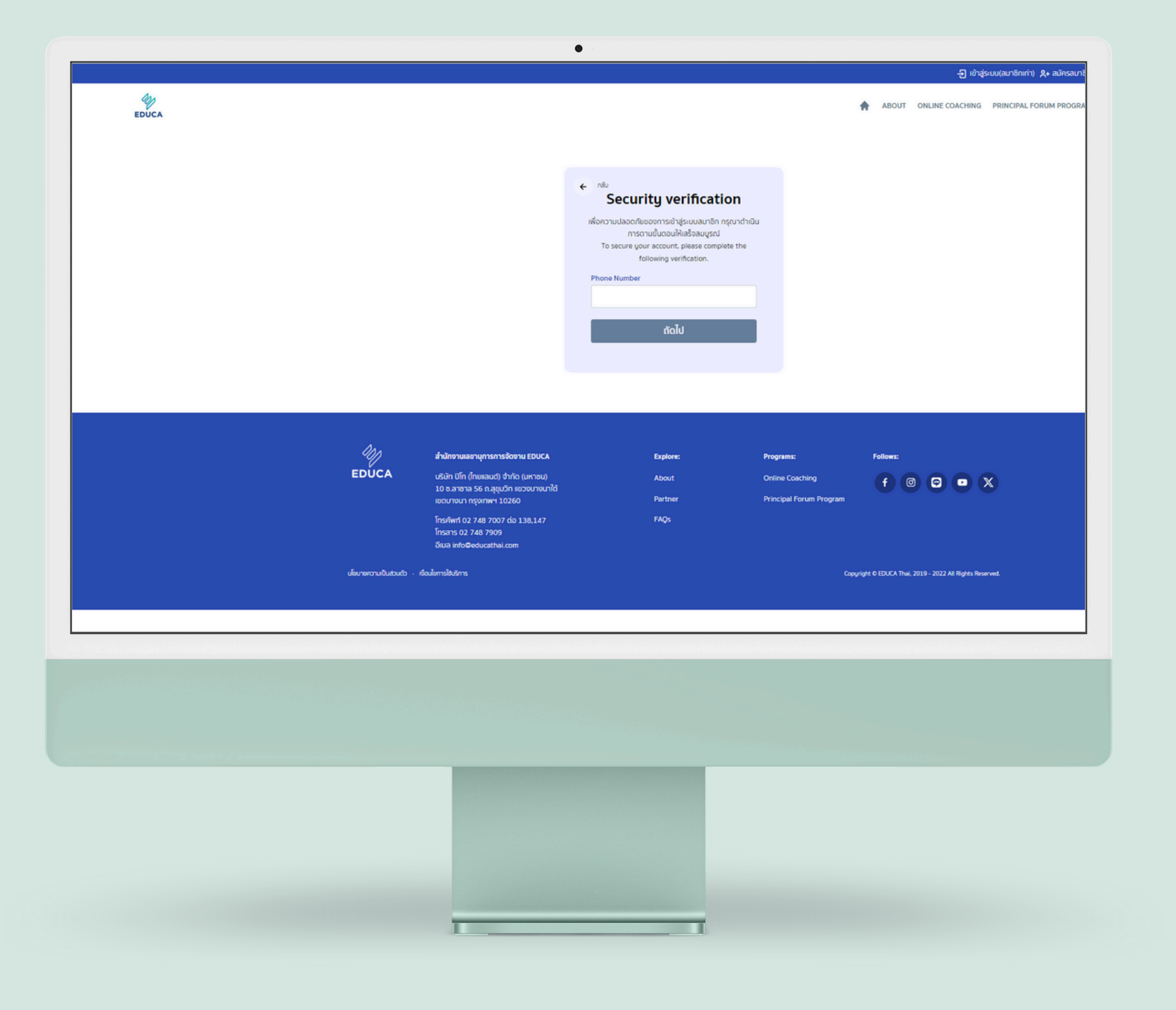

# เข<sup>้</sup>าสู่ระบบสมาชิก **สมาชิกใหม**

#### ้เพื่อยืนยันตัวตน โปรดใส่เบอร์มือถือเพื่อรับการยืนยัน

- ู้ใส่เบอร์โทรศัพท์มือถือ เพื่อรับเลข OTP ที่ส่งเข้า ์โทรศัพท์มือถือ นำเลขมาใส่ กด "ถัดไป" เพื่อใส่ข้อมูล ส่วนบุคคล
- หากหน้าเว็บไซต์แจ้งเตือนว่าหมายเลขดังกล่าว
- เคยลงทะเบียนไว้แล้ว
- โปรดติดต่อเจ้าหน้าที่ทาง Inbox Facebook Page หรือ Line OA พิมพ์ @educathai

### ขั้นตอนลงทะเบียน **EDUCA 2025** เลือกเมนู Tickets

กดเลือกเมนู Tickets EDUCA2025 มี 2 Package ให้เลือก • EDUCA 2025 Online • The Principal Forum Onsite

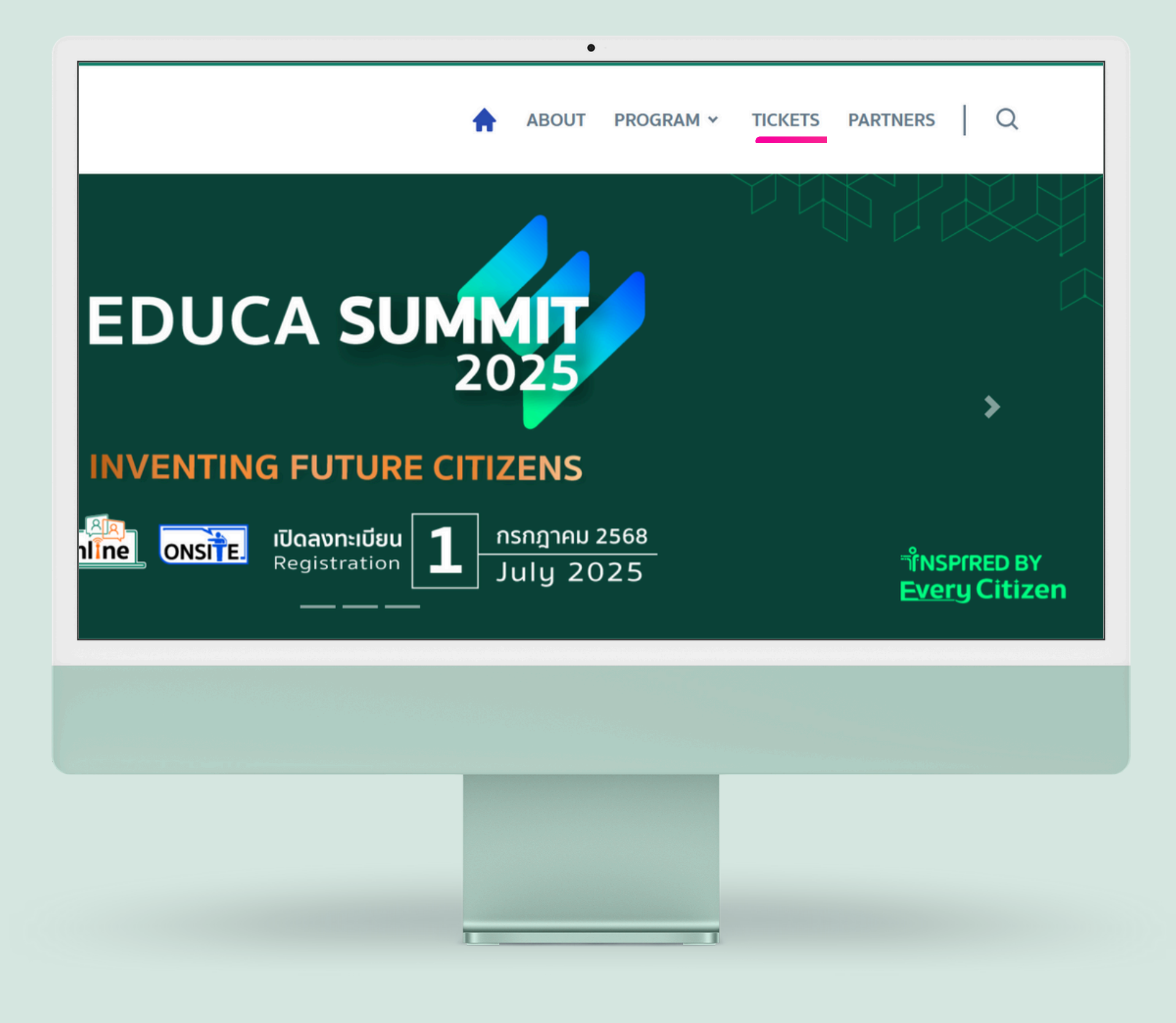

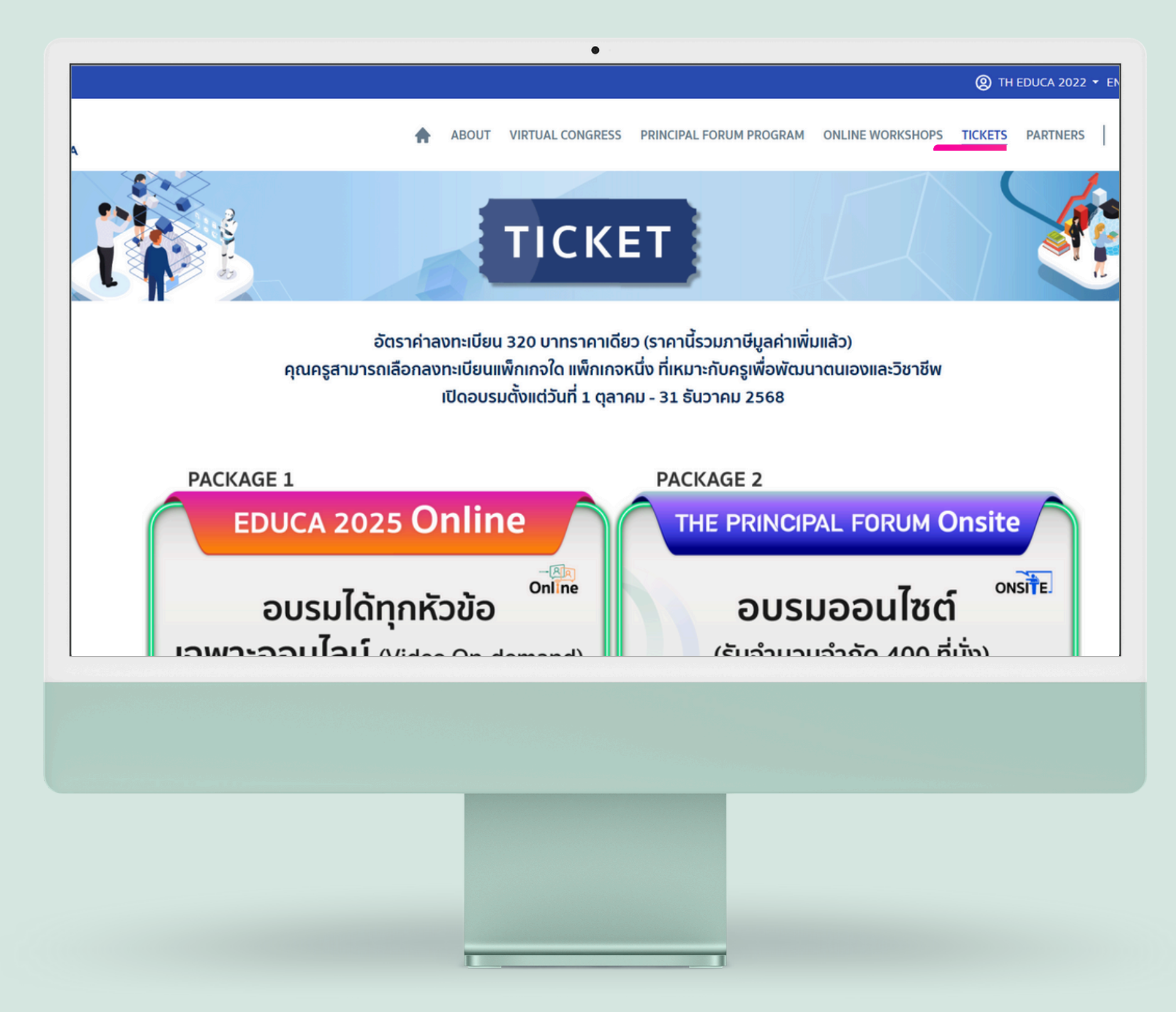

### ขั้นตอนลงทะเบียน **EDUCA 2025** มี 2 แพ็กเกจ

• EDUCA 2025 Online • The Principal Forum Onsite

EDUCA2025 มี 2 Package ให้เลือก ้อบรมออนไลน์ตั้งแต่ 1 ตุลาคม - 31 ธันวาคม 2568 ้อบรมออนไซต์วันที่ 17 ตุลาคม 2568 ณ หอประชุมคุรุสภา กระทรวงศึกษาธิการ และยังสามารถอบรมออนไลน์ ตั้งแต่ 1 ตุลาคม - 31 ธันวาคม 2568 ได้ด้วย

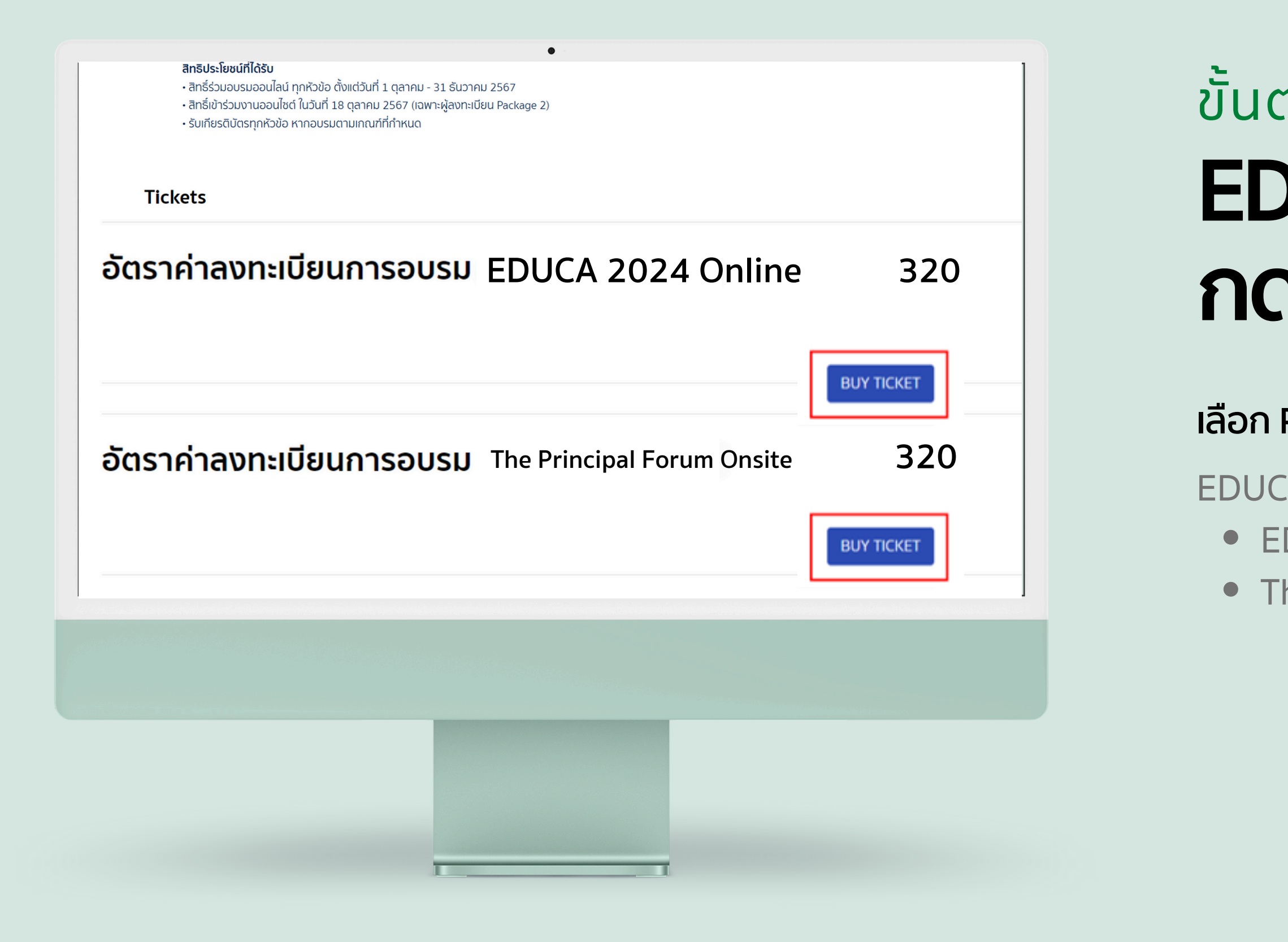

### ขั้นตอนลงทะเบียน EDUCA 2025 กด Buy Tickets

#### เลือก Package ที่ต<sup>ั</sup>้องการ

EDUCA2025 มี 2 Package ให้เลือก • EDUCA 2025 Online • The Principal Forum Onsite

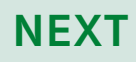

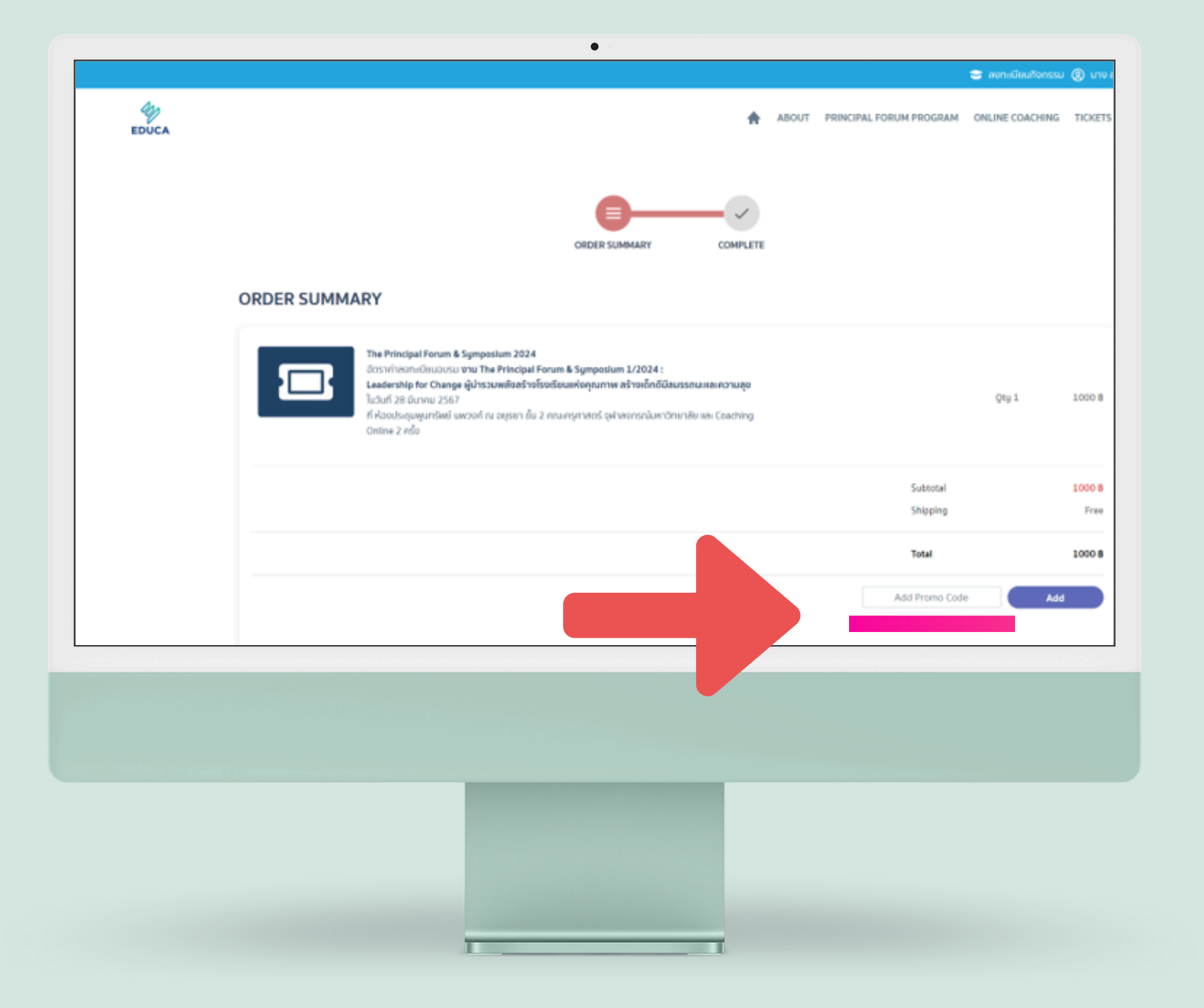

## ขั้นตอนลงทะเบียน EDUCA 2025 มี Code ใหกด Add

- ตรวจสอบ Package ที่ท่านเลือก <u>กรณีที่ท่านได้ลงทะเบียนเป็นหมู่คณะ</u> ใส่ Code ที่ได้รับใน Add Promo Code กด ADD เพื่อใช้งาน Code
- เมื่อกด ADD จะเห็นอัตราลงทะเบียนเปลี่ยนไป ให้เลื่อน หน้าจอลงไปเพื่อไปขั้นตอนต่อไป

### ขั้นตอนลงทะเบียน **EDUCA 2025 กด Place Order**

ตรวจสอบข้อมูล Personal Information และ Billing Address หากต้องการแก้ไขข้อมูลให้กด EDIT

ขั้นตอนนี้สำหรับผู<sup>้</sup>ลงทะเบียนเป็นหมู่คณะ และหน<sup>่</sup>วยงานได<sup>้</sup>ชำระเงินแล<sup>้</sup>ว จะได<sup>้</sup>รับ SMS และ e-mail ในการลงทะเบียนสำเร็จ

|                                     |                                   |                         | 31             | o build         | 21.69       |
|-------------------------------------|-----------------------------------|-------------------------|----------------|-----------------|-------------|
|                                     |                                   |                         | 9              | 99 Promo Code / | oplied      |
|                                     |                                   |                         | To             | tal             | unian<br>18 |
|                                     |                                   |                         | Add P          | romo Code Add   |             |
| PERSONAL INFOP<br>Email/อีเมลชมาชิก | RMATION<br>hawkieee@gmail.com     | MOBILE NO. / wośóddo    | 0854895533     | Edit            | Profile     |
| BILLING ADDRESS                     | s                                 | CURRENT ADDRESS         | สมศรี รดับไลไล |                 | dit         |
| Da.                                 | ล่านักงานเลขานุการการจัดงาน EDUCA | Place Order<br>Explore: | Programs:      | Follows:        |             |

#### กดปุ่ม Place Order เพื่อดำเนินการชำระเงินต่อไป

| ข้าพเจ้า สมครี<br>ได้ลงทะเบียนเพื่อเข้าร่วมงาน The Principal Forum & Symposium 1/2024 โดยเริ่มอบรมในวันอังการที่ 28<br>มีนาคม 2566 ทาง https://event.educathai.com/tpf สามารถชำระคำลงทะเบียนโดยดำเนินการชำระเงิน<br>ภายในวันและเวลาที่ระบุไว้                                                                                               |
|----------------------------------------------------------------------------------------------------|
| ทรุณาอ่ารเกายในวันที่ 08/12/2566<br>หากไม่สามารถดำเนินการอ่ารแงินเสร็จสมบูรณ์ภายในระยะเวลาที่ทำหนด ถือว่าท่านสละสิทธิ์ในการสงทะเบียน<br>เพื่อร่วมงาน The Principal Forum & Symposium 1/2024 ติงกล่าว โดยท่านสามารถลงทะเบียนใหม่ได้<br>อักครั้งกาง https://event.educathai.com/tpl/ticket หลังจากที่ดำเนินการอ่าระก่าลงทะเบียนแล้ว ท่านจะได้ |
| ช่องทางการชำระเงิน<br>ยอดชำระ<br>1.00 บาท                                                                                                    |
| ୍ର ଅଗ୍ୟାମନ୍ଦରିସ/ଅସ୍ଥାରପର 🛛 🚾 🐏 👫<br>୍ର Unionpay 🚰 ବ୍ରୀଲୀ<br>୍ର PromptPay 💼                                                                                                    |
| ชำระเงิน                                                                                                    |
|                                                                                                    |
|                                                                                                    |

#### ขั้นตอนชำระเงิน **ชำระทางออนไลน**์

รับชำร 1.Pr 2.บัต 3.U

<u>โปรดทราบ</u> สำหรับผู้ลงทะเบียนแบบหมู่คณะที่ชำระเงินแล<sup>้</sup>ว หากเจอหน<sup>้</sup>าต่างนี้ ให้ติดต่อเจ้าหน<sup>้</sup>าที่ สำหรับผู้ลงทะเบียนเดี่ยว ให้เลือกกดชำระเงิน ดำเนิน การชำระตามขั้นตอนที่เลือก เมื่อเสร็จสิ้นกระบวนการ จะได้รับ SMS และ e-mail ในการลงทะเบียนสำเร็จ

- รับชำระเงินผ่าน 3 ช่องทาง
  - 1. PromptPay
  - 2.บัตรเครดิต/บัตรเดบิต
  - 3. UnionPay

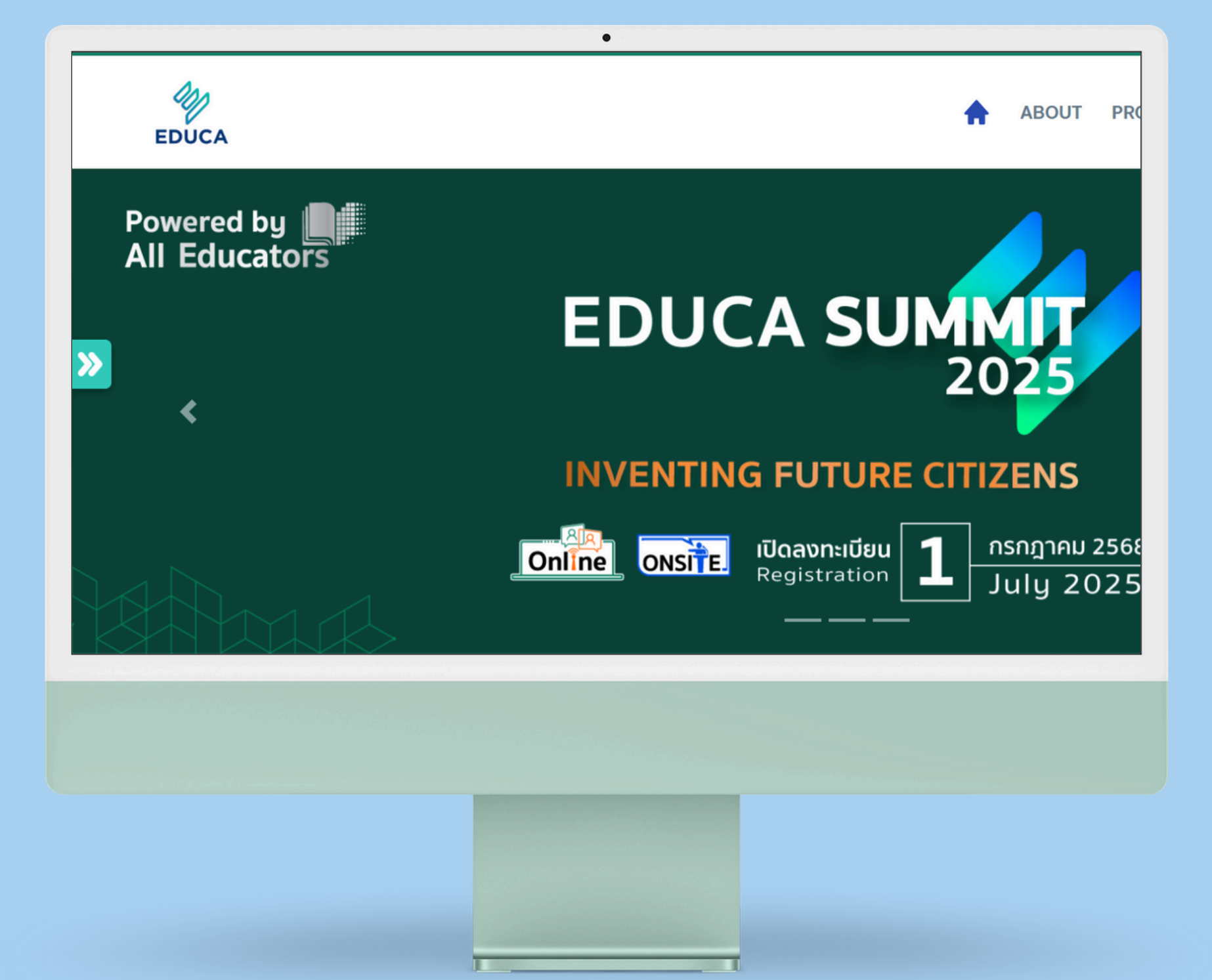

เว็บไซต์เปิดระบบให้ร่วม อบรม EDUCA 2025 วันที่ 1 ตุลาคม - 31 ธันวาคม 2568 event.educathai.com/EDUCA2025